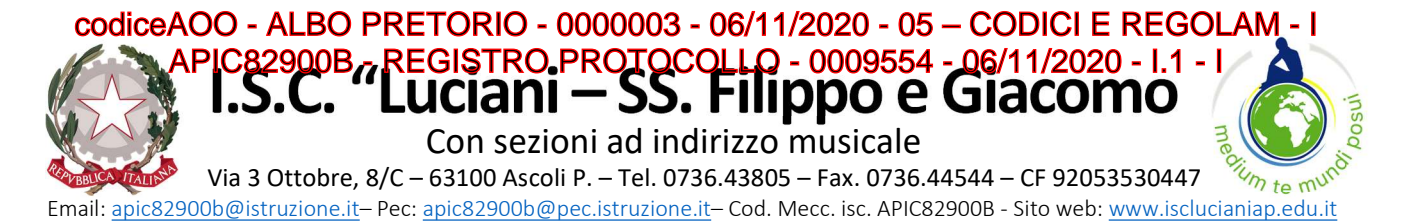

Ai genitori/referenti genitoriali ISC "Luciani SS. Filippo e Giacomo -AP EMAIL

All'Albo on line-Regolamenti Alla Bacheca digitale <u>"Comunicazioni Genitori"</u> ISC "Luciani SS. Filippo e Giacomo -AP

Amministrazione trasparente-Disposizioni generali-Atti generali ISC "Luciani SS. Filippo e Giacomo -AP

e p.c. Ai docenti ed al personale di segreteria ISC "Luciani SS. Filippo e Giacomo -AP Bacheche digitali di riferimento

# Oggetto: dematerializzazione – attivazione del servizio Nuvola Madisoft BACHECA "Comunicazioni genitori" e della procedura telematica firma on line per la presa visione/adesione *documenti-avvisi-circolari*.

In linea con le norme legislative e regolamentari relative alle procedure finalizzate alla "dematerializzazione della Pubblica Amministrazione", con la presente, si informa che in Istituto è stato attivato il servizio Nuvola Madisoft <u>BACHECA "Comunicazione genitori"</u>.

Le famiglie possono accedere al servizio attraverso lo spazio appositamente predisposto all'interno del registro elettronico utilizzando le credenziali personali del registro e, quando richiesto, <u>apporre</u> <u>on line la "firma di presa visione/adesione"</u> seguendo le indicazioni allegate (allegato 1).

Per agevolare il progressivo passaggio all'uso esclusivo della bacheca digitale "Comunicazioni genitori", temporaneamente si continuerà ad inviare le comunicazioni e/o l'avviso di richiesta <u>"firma di presa visione/adesione"</u> anche tramite email.

Al fine di controllare il corretto funzionamento del sistema "firma" di risposta/adesione on line, si invita a dare *conferma di lettura* della presente nota nella Bacheca "Comunicazioni Genitori" selezionando la voce "Per presa visione" entro le ore 12:00 del 09/11/2020.

Allegato: Allegato 1

LA DIRIGENTE SCOLASTICA Dott.ssa Elvia Cimica

Documento informatico firmato digitalmente ai sensi del D.Lgs 82/2005 CAD, ss.mm.ii. e norme collegate. Certificato digitale rilasciato da ARUBA S.P.A.

Firmato digitalmente da Dott.ssa CIMICA ELVIA

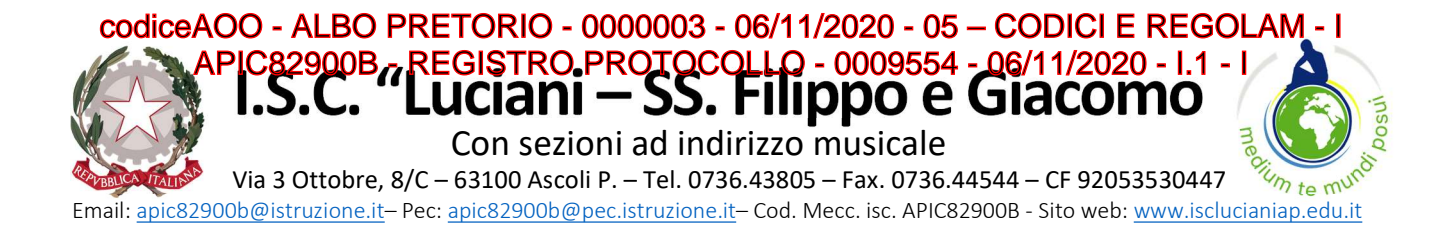

**ALLEGATO 1** 

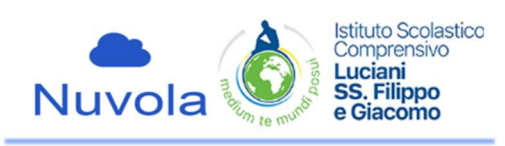

# ATTIVAZIONE DEL SERVIZIO NUVOLA MADISOFT BACHECA "COMUNICAZIONI GENITORI".

# 1) Cosa fare per accedere al servizio bacheca del sistema Nuvola Madisoft e visualizzare un avviso/documento

- 1-indirizzo web a cui collegarsi: <u>https://nuvola.madisoft.it</u>
- 2-oppure entrare nel sito web della Scuola: <u>https://www.isclucianiap.edu.it/</u> e, dalla home page, andare sulla voce "REGISTRO ELETTRONICO" o "BACHECHE"
- 3-nella nuova pagina (**esterna** al sito della scuola) a cui si è indirizzati, inserire negli appositi spazi: **NOME UTENTE E PASSWORD**
- 4- Selezionare le voci cerchiate in rosso nelle immagini seguenti:

## **INGRESSO DA REGISTRO ELETTRONICO**

# <complex-block><complex-block><complex-block><complex-block>

o 🗄 🏟 😌 📑

### **INGRESSO DA BACHECHE SITO**

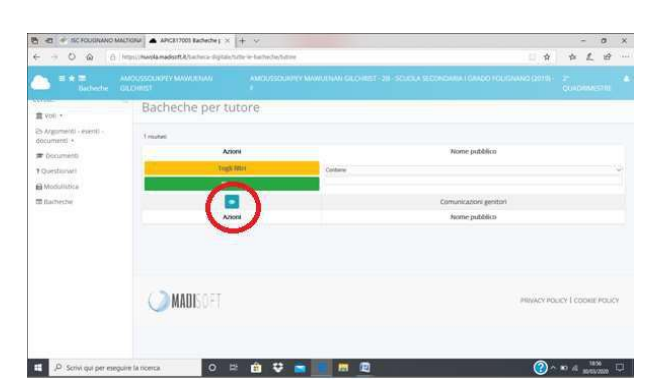

5-selezionare la circolare da visualizzare cliccando sul tasto che si trova a sinistra nella colonna **Visualizza** 

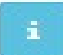

# La visualizzazione del documento verrà registrata dal sistema, che quindi segnalerà alla segreteria <u>l'avvenuta lettura della circolare</u>.

Documento informatico firmato digitalmente ai sensi del D.Lgs 82/2005 CAD, ss.mm.ii. e norme collegate. Certificato digitale rilasciato da ARUBA S.P.A.

UOR: DIDATTICA

.P Scrivi qui per

Firmato digitalmente da Dott.ssa CIMICA ELVIA

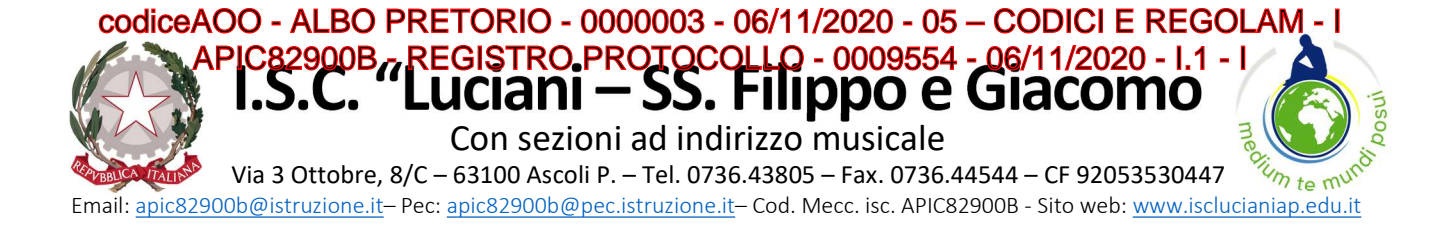

# 2) Cosa fare per dare RISPOSTA/ADESIONE nel servizio bacheca del sistema Nuvola Madisoft

Per alcune circolari sarà richiesta, oltre alla visione, una risposta e/o espressione di adesione

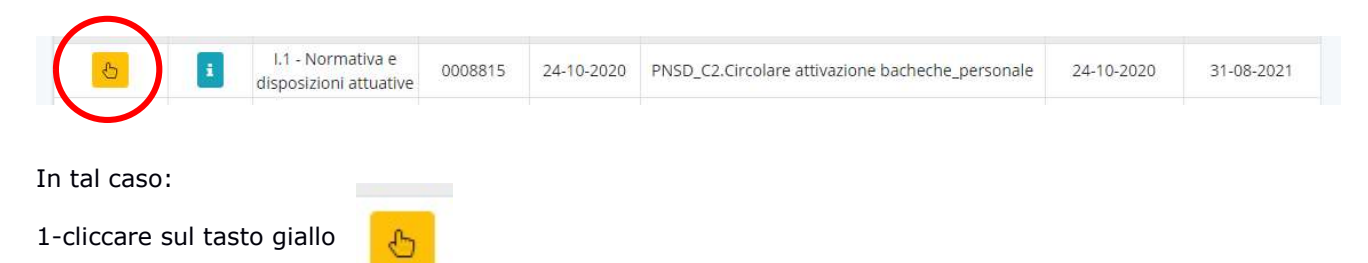

2-leggere il messaggio introduttivo (se presente) poi, cliccando sul menu a discesa, e selezionare **SI**, **NO**, **Per presa visione** ed eventualmente aggiungere un messaggio per la segreteria; anche in questo caso il sistema registra l'adesione **e non consentirà di ripeterla**.

| Messaggio aggiunti | ivo (facoltativo) |
|--------------------|-------------------|
| ~                  |                   |
|                    |                   |
|                    |                   |
|                    |                   |
|                    | Messaggio aggiunt |

Documento informatico firmato digitalmente ai sensi del D.Lgs 82/2005 CAD, ss.mm.ii. e norme collegate. Certificato digitale rilasciato da ARUBA S.P.A.

Firmato digitalmente da Dott.ssa CIMICA ELVIA